# NURIT TERMINAL QUICK REFERENCE GUIDE

For the next following procedures, please keep in mind the displays for the 2090 and 3010 will vary because of the size of the display screen. However, all procedures are the same for the NURIT 2060 / 2070 / 2080 / 2085 / 2090 / 3000 / 3010. Use the *<FORCED>* key to scroll through the different options.

#### **CREDIT CARD SALE**

| TERMINAL DISPLAY                | ACTION                                                                            |
|---------------------------------|-----------------------------------------------------------------------------------|
| "CREDITSALE<br>ACCOUNT ?"       | Swipe the credit card, or manually key in the account number and expiration date. |
| "CREDITSALE<br>AMOUNT?"         | Enter amount of sale (no need to press decimal).                                  |
| "DIALING, PROCESSING, APPROVED" | Terminal returns to original prompt, "CREDITSALE, ACCOUNT?"                       |

### CREDIT CARD SALE (WITH AVS OPTION)

| TERMINAL DISPLAY                | ACTION                                                           |
|---------------------------------|------------------------------------------------------------------|
| "CREDITSALE                     | Swipe the credit card, or manually key in the account number and |
| ACCOUNT ?"                      | expiration date.                                                 |
| "CREDITSALE                     | Enter amount of sale (no need to press decimal).                 |
| AMOUNT?"                        |                                                                  |
| "ENTER ZIP CODE"                | Enter customer's zip code (billing address).                     |
| "P.O.B or HOUSE #"              | Enter number address only.                                       |
| "DIALING, PROCESSING, APPROVED" | Terminal returns to original prompt, "CREDITSALE, ACCOUNT?"      |

#### CREDIT CARD RETURN

| TERMINAL DISPLAY                | ACTION                                                                            |
|---------------------------------|-----------------------------------------------------------------------------------|
| "CREDITSALE<br>ACCOUNT ?"       | Press the <return> key.</return>                                                  |
| "CREDIT RETURN<br>ACCOUNT?"     | Swipe the credit card, or manually key in the account number and expiration date. |
| "CREDIT RETURN<br>AMOUNT?"      | Enter amount of return (no need to press decimal) and press <enter>.</enter>      |
| "ENTER AUTH. NO"                | Type in authorization code on the original sale receipt and <enter>.</enter>      |
| "DIALING, PROCESSING, APPROVED" | Terminal returns to original prompt, "CREDIT SALE, ACCOUNT?"                      |

#### VOID

| TERMINAL DISPLAY               | ACTION                                                                                                    |
|--------------------------------|----------------------------------------------------------------------------------------------------|
| "CREDITSALE<br>ACCOUNT ?"      | Press the <void> key. The following transactions can be voided:<br/>CREDIT CARD SALE, FORCED SALE, RETURN</void> |
| "CREDIT VOID/SALE<br>ACCOUNT?" | Swipe the credit card, or manually key in the account number and expiration date.                                |
| "CREDIT VOID/SALE<br>AMOUNT?"  | Enter amount of void (no need to press decimal) and press <enter>.</enter>                                       |
| "APPROVED OFF LINE"            | Terminal returns to original prompt                                                                              |

#### DEBIT CARD SALE

| TERMINAL DISPLAY                | ACTION                                                             |
|---------------------------------|--------------------------------------------------------------------|
| "CREDITSALE<br>ACCOUNT ?"       | Press <enter> until terminal displays the following prompt</enter> |
| "DEBITSALE<br>ACCOUNT?"         | Only swipe a debit card (it cannot be keyed in manually).          |
| "DEBITSALE,<br>AMOUNT?"         | Enter amount of sale (no need to press decimal).                   |
| "CASH BACK 0.00?"               | Enter amount of cash back, or press <enter> to bypass.</enter>     |
| "DIALING, PROCESSING, APPROVED" | Tear slip and have customer sign receipt.                          |

# NURIT TERMINAL QUICK REFERENCE GUIDE

#### FORCED CREDIT CARD SALE

| TERMINAL DISPLAY            | ACTION                                                                            |
|-----------------------------|-----------------------------------------------------------------------------------|
| "CREDITSALE,<br>ACCOUNT ?"  | Press the <forced> key.</forced>                                                  |
| "CREDITFORCED,<br>ACCOUNT?" | Swipe the credit card, or manually key in the account number and expiration date. |
| "CREDITFORCED,<br>AMOUNT?"  | Enter amount of sale (no need to press decimal).                                  |
| "ENTER AUTH. NO"            | Enter authorization number obtained through voice auth.                           |
| "APPROVED OFF LINE"         | Tear slip and have customer sign receipt.                                         |

#### CHECK SALE

| TERMINAL DISPLAY                | ACTION                                                                                                    |
|---------------------------------|----------------------------------------------------------------------------------------------------|
| "CREDITSALE,<br>ACCOUNT ?"      | Press <enter> until the terminal displays the following prompt</enter>                                                                                                    |
| "CHECKSALE,<br>AMOUNT?"         | Enter amount of sale (no need to press decimal).                                                                                                    |
| "ENTER MICR NO/OR SWIPE CHECK"  | Enter micr. numbers on bottom of check or swipe check through check reader. Terminal will then prompt for different information depending on your check processor. Enter necessary info. |
| "DIALING, PROCESSING, APPROVED" | Tear slip and have customer sign receipt.                                                                                                    |

#### RADIO TEST (NURIT 2070, 2090, 3010 only)

| TERMINAL DISPLAY | ACTION                                                                      |
|------------------|-----------------------------------------------------------------------------|
| "CREDITSALE,     | Press <menu esc=""> until the terminal displays the following prompt</menu> |
| ACCOUNT ?"       |                                                                             |
| "1. REPORTS      | Press 6,                                                                    |
| 2. MERCH PARAMS  |                                                                             |
| 3. MERCH OPTIONS |                                                                             |
| 4. HOST PARAMT"  |                                                                             |
| "1. RSSI"        | Press 1                                                                     |
| 2. DISPLAY MAN   |                                                                             |
| 3. RADIO INFO    |                                                                             |
| 4. BATTERY TEST  |                                                                             |
| "RSSI: 25        | The RSSI is the radio strength signal. Anything above a 7 is good, and      |
| BASE STA: 0"     | Base Station will always vary. Press <menu esc=""> to exit menu.</menu>     |

#### BATCHING / SETTLEMENT (NURIT 2060, 2070, 2080, 2085, 2090)

| TERMINAL DISPLAY           | ACTION                                                                                                    |
|----------------------------|----------------------------------------------------------------------------------------------------|
| "CREDITSALE,<br>ACCOUNT ?" | Press the <batch> key. Terminal will dial automatically.</batch>                                                                                         |
| "DIALING<br>PROCESSING     | Terminal will dial automatically, and print a detailed batch report. If anything other than a detailed batch report is obtained, contact your help desk. |

### BATCHING / SETTLEMENT (NURIT 3000 and 3010)

| TERMINAL DISPLAY                                   | ACTION                                                                       |
|----------------------------------------------------|------------------------------------------------------------------------------|
| "CREDITSALE,                                       | Press the <func> key.</func>                                                 |
| ACCOUNT ?"                                         |                                                                              |
| "CHOOSE A FUNCTION: "                              | Press <2>                                                                    |
| 5. REPORT 7. REVIEW                                |                                                                              |
| 6. BATCH 8.FIND                                    |                                                                              |
| Press <enter> to view the list of hot keys</enter> |                                                                              |
| "DIALING                                           | Terminal will dial and print detailed batch report. If anything other than a |
| PROCESSING                                         | detailed batch report is obtained, contact your help desk.                   |

### NURIT TERMINAL QUICK REFERENCE GUIDE

#### **COPY OF TRANSACTION RECEIPT**

| TERMINAL DISPLAY                                                                                           | ACTION                                              |
|----------------------------------------------------------------------------------------------------|-----------------------------------------------------|
| "CREDITSALE,<br>ACCOUNT ?"                                                                                 | Press the <alpha> key.</alpha>                      |
| "RECEIPT COPY:"<br>1. LAST RECEIPT<br>2. ANY RECEIPT<br>3. LAST WITH SGNT<br>(last receipt with signature) | Press the correct number needed.                    |
| "TRANSACTION # ?"                                                                                          | Enter transaction number and press <enter>.</enter> |

#### SETTING DEFAULT REPORT

| TERMINAL DISPLAY      | ACTION                                                                         |
|-----------------------|--------------------------------------------------------------------------------|
| "CREDITSALE,          | Press the <menu esc=""> key.</menu>                                            |
| ACCOUNT ?"            |                                                                                |
| "MENU SCREEN:         | Press <enter>.</enter>                                                         |
| 1. REPORTS"           |                                                                                |
| "REPORTS:             | Press <2>.                                                                     |
| 1. DEFAULT REPORT"    |                                                                                |
| "CURRENT REPORT:      | Select the type of report by pressing the correct number.                      |
| 1. CONDENSED REPORT"  |                                                                                |
| "CHOOSE EDC TYPE      | Again, scroll through the different options, and press <enter> to make</enter> |
| 1. ALL"               | selection. Do this for all given options.                                      |
| "SET CURRENT DEFAULTS | Select YES to save all options selected. Select NO to leave previous           |
| ENTER=Y, ESC=N"       | options selected.                                                              |

#### ADDING TIPS (RESTAURANT/ BAR ONLY)

| TERMINAL DISPLAY                                                 | ACTION                                                                    |
|------------------------------------------------------------------|---------------------------------------------------------------------------|
| "CREDITSALE,                                                     | Press the <edit> key.</edit>                                              |
| ACCOUNT ?"                                                       |                                                                           |
| "EDIT TIP BY:                                                    | Scroll through the different options using the <forced> keys.</forced>    |
| 1. TRANSACTION #"                                                |                                                                           |
| Depending on option selected, terminal will prompt for different | Enter in the necessary information, and transaction will be displayed. If |
| information.                                                     | correct transaction, press <enter>.</enter>                               |
| "BASE AMOUNT X.XX                                                | Press <enter>.</enter>                                                    |
| TIP AMOUNT 0.00"                                                 |                                                                           |
| "TIP AMOUNT 0.00"                                                | Enter tip amount and press <enter>.</enter>                               |
| "TIP AMOUNT X.XX                                                 | Terminal will display next transaction, or return to tip menu. Continue   |
| TOTAL X.XX"                                                      | with same procedure.                                                      |

#### FUNCTION KEY (NURIT 3000 and 3010 only)

| TERMINAL DISPLAY                                                 | ACTION                                                                      |
|------------------------------------------------------------------|-----------------------------------------------------------------------------|
| "CREDITSALE,                                                     | Press the <function> key.</function>                                        |
| ACCOUNT ?"                                                       |                                                                             |
| "CHOOSE A FUNCTION                                               | Press the number corresponding to the function needed:                      |
| 1. REPORT 3. REVIEW                                              | REPORT – will print a current (daily) report                                |
| 2. BATCH 4. FIND                                                 | BATCH – will batch (settlement) transactions for the day                    |
| Press <enter> to see</enter>                                     | REVIEW – will display totals for each EDC type, as well as individual       |
| the list of hot keys                                             | transactions if needed.                                                     |
|                                                                  | FIND – will find a transaction by using last four digits of account number. |
|                                                                  | ENTER> - will display hot keys.                                             |
| Depending on option selected, terminal will prompt for different | Enter in the necessary information, and transaction will be displayed. If   |
| information, or print a report.                                  | correct transaction, press <enter>.</enter>                                 |

### NURIT TERMINAL "MENU" QUICK REFERENCE GUIDE

To access the menu, press the *MENU/ESC>* key (this key will enter and exit out of the menu). Use the *RETURN>* and *FORCED>* keys to scroll up and down through menu options.

| MAIN MENU <n></n>   | SUB-MENU <n></n>          | FUNCTION or ACTION                                                   |
|---------------------|---------------------------|----------------------------------------------------------------------|
| 1. REPORTS          | 1. Default Report         | Prints Programmed Default Report                                     |
|                     | 2. Current Report         | Prints report of daily transactions with several options.            |
|                     | 3. History Report         | Prints previous batch totals within the past 30 days.                |
|                     | 4. Display Transaction    | Displays daily transactions by transaction number.                   |
|                     | 5. Last Receipt           | Prints Copy of the LAST transaction receipt                          |
|                     | 6. Performance Report     | Prints Approvals, Denials, Disconnects, Manuals, Swipes              |
|                     | 7. Report Setup           | Gives option of printing Visa/MC separately or together              |
|                     |                           |                                                                      |
| 2. MERCHANT PARAMS  | 1 Authorization           | Enables or disables different transaction / card types               |
|                     | 2 Security Level          | Sets security levels for different operations                        |
|                     | 3 Edit Header             | Edits up to 5 line Header                                            |
|                     | 4 Edit Trailer            | Edits up to 5 line Footer                                            |
|                     | 5 Set Cash EDC            | Enable recording of Cash transactions                                |
|                     | 6 Surcharge Rate          | Enable Surcharge for a Debit transaction                             |
|                     | 7 Set batch Time          | Change batch Time for Host Auto Close mode                           |
|                     | 8 Server ID & Invoice     | Retail: Server and Invoice ontions Restaurant: Table No. and Guest   |
|                     |                           | View or change site ID                                               |
|                     | 3. Site iD                |                                                                      |
|                     | 1 Papar Type              | 2 ply or 1 ply (two receipts are printed with 1 ply)                 |
| S. MERCHANT OF HONS | 2 No Popor Modo           | No Receipt Brinted                                                   |
|                     | 2. No Faper Mode          | Frable/disable tang when hitting keyboard keye                       |
|                     | 3. Buzzer Set             | Enable/disable tone when mitting keyboard keys                       |
|                     |                           | 4 Off 2 Dadie Only 2 Dadie Auto Off 4 Auto Off                       |
|                     | 5. Ballery Saver          | I-OII, 2-Radio OIIIy, 3-Radio+Adio OII, 4-Adio OII                   |
|                     | 6. Print Disclaimer       |                                                                      |
|                     | 7. Set Menu type          | Autoscroli, Manual scroli                                            |
|                     | 8. Set Halo               | Max.limit for a transaction (for sale or refund)                     |
|                     | 9. Print Setup            | Prints terminal setup                                                |
|                     | 1 Hosta Daramatara        | Edit Marshant and/ar Terminal ID # a far all Haata yaad              |
| 4. HUST PARAMETERS  | 1. Hosts Parameters       | Edite: 1. Credit 2. Debit 2. Check Heat Phone Numbers                |
|                     |                           | Printe heat information and outb/hatch phane numbers                 |
|                     | 3. Plint EDC SETOP        | Plints host montation and autividation phone numbers                 |
|                     | 4. PIOLOCOI VEISION       | Enables terminal to AutoDial to Batch out                            |
|                     |                           |                                                                      |
| 5 SYSTEM OPTIONS    | 1 Set Time and Date       | Sate Tarminal's Data (mm/dd/u/) and Time (bb:mm:00)                  |
|                     | 2 Edit DIN Kov            | Edit best processor working kov                                      |
|                     | 3 Sel Metr Key            | Change Master Key location                                           |
|                     | 4 Set batch No            | Change Ratch Number                                                  |
|                     | 5 Edit Databasa           | Void transaction. Clear database for selected EDC type               |
|                     | 6 Working Mode            | Potoil Application: AVS option: Postouront Application: Tip options  |
|                     | 7 Test Mede               | Retail Application. Av 5 option, Restaurant Application. The options |
|                     | 7. Test Mode              | Flogramming purposes only.                                           |
|                     | 0. Preular Call           | In turned on, terminal will dial once card is swiped.                |
|                     | 9. Pin Pad Initialization |                                                                      |
|                     | 10. Pin Pad Function      | Allows to encrypt working key into terminal                          |
|                     | 11. Pin Pad Conliguration | Option to select internal or external Pin Pad                        |
|                     |                           | Diamley ye reading received eigened etwas with                       |
| 6. RADIO TEST       |                           | Displays radio received signal strength                              |
|                     | 2. Host Radio Address     | Displays the radio s MAN humber                                      |
|                     | 3. Radio information      | Programming purposes only.                                           |
|                     | 4. Battery Test           |                                                                      |
|                     |                           | Devertee de heet end mershent nevenetere                             |
|                     |                           | Downloads hold and merchant parameters                               |
|                     | 2. Autoload               | Downloads full application and parameters                            |
|                     | 3. Application Only       | Downloads application only, no parameters                            |
|                     | 4. Comm. Parameters       | Sets communication parameters for downloading.                       |
|                     |                           | Number of these the NUDIT will sell best server                      |
| 8. COMMUNICATION    |                           | Number of times the NUKIT will call host processor                   |
|                     | 2. Diai: I one            | Sets pulse or tone (DIMF) dialing                                    |
|                     | 3. Exchange Prefix        | Programs an exchange pretix before a number, if needed.              |
|                     | 4. Gateway                | Programming purposes only                                            |
|                     | 5. Sutfix                 | Programs a suttix at the end of a number, if needed.                 |
|                     | 6. Via Line/Radio         | Enables both radio & phone, or phone only                            |

|                      | 7. Check Line: OFF | Will tell terminal to either check or not check for dial tone                      |
|----------------------|--------------------|------------------------------------------------------------------------------------|
|                      |                    |                                                                                    |
| 9. REMOTE DIAGNOSTIC | 1.Start Diags.     | Remote Diagnostic controlled by the Help Desk PC                                   |
|                      | 2. Set Comm. Prm.  | Phone, Exchange Prefix, Via, Baud, Dial.                                           |
|                      |                    |                                                                                    |
| 10. TRAINING MODE    |                    | Provides full or partial tutorial type training for installation of new terminals. |
|                      |                    |                                                                                    |